## แนะนำการแก้ไขกรณียอดเงินกองทุนสำรองฯ ไม่แสดงในรายงาน 50ทวิ

กรณีที่ทำการเรียกรายงานหนังสือรับรองการหักภาษี ณ ที่จ่าย 50 ทวิ แล้วพบว่ายอคเงินกองทุนสำรองเลี้ยงชีพไม่แสดงในรายงาน ตามตัวอย่างในรูป

| ในการประกวด การแข่งขัน การซิงโซค ค่าแสดงของนักแสดงง<br>ทำของ ค่าโฆษณา ค่าเข่า ค่าขนส่ง ค่าบริการ ค่าเป็ยประกัน<br>6.อื่นๆ ( ระบุ) | ารขายรางหลุ<br>สาธาณะ คำจ้าง<br>วินาศภัย ฯลฯ                             |                        |                   |
|----------------------------------------------------------------------------------------------------|--------------------------------------------------------------------------|------------------------|-------------------|
|                                                                                                    | รวมเงินที่จ่ายและภาษีที่หักนำส่ง                                         | 50,000.00              | 0.0               |
| รวมเงินภาษีที่หักนำส่ง <i>(ด้วอักษร)</i> ศูนย์บาทถ้วน                                                                             |                                                                          |                        |                   |
| เงินที่จ่ายเข้า กบข./กลจ./กองทุนสงเคราะห์ครูโรงเรียนเอกชน                                                                         | บาท กองทุนประกันสังคม 0.00 บา                                            | ท กองทุนสำรองเลี้ยงชีพ | 0.00 U            |
| <b>ผู้จ่ายเงิน</b> (x) (1) หักภาษีณที่จ่าย () (2) ออกร                                                                            | าาษีให้ตลอดไป () (3) ออกภาษีให้ครั้งเดียว                                | ม ()(4) อื่นๆให้       | ระบุ              |
| คำเตือน ผู้มีหน้าที่ออกหนังสือรับรองการหักภาษี ณที่จ่าย                                                                           | ขอรับรองว่าข้อความและตัวเลขดังกล่าวข้างต้นถูกต้องตรงกับความจริงทุกประการ |                        |                   |
| •                                                                                                    | ลงชื่อผู้เ                                                               |                        | ้จ่ายเงิน         |
| ฝ่าฝืนไม่ปฏิบัติตามมาตรา 50 ทวิแห่งประมวล                                                                                         |                                                                          |                        | งโระทั้งเตรา      |
| ฝ่านี้นไม่ปฏิบัติตามมาตรา 50 ทวีแห่งประมวล<br>รัษฎากร ต้องรับโทษทางอาญาตามมาตรา 35<br>แห่งประมวลรัษฎากร                           | นายศิระ ชาติ<br>30/12/256                                                | 17914<br>13            | นิติบุคคล (ถ้ามี) |

<u>สาเหตุเกิดจาก</u> : ในหน้าจอการตั้งค่าอื่นๆ ไม่ได้ติ๊กในช่อง เงินหักเข้ากองทุนสามารถลดหย่อนภาษี <u>การแก้ไข</u> : แนะนำให้ทำการเข้าไปตั้งค่า และ เรียกรายงานอีกครั้ง ตามขั้นตอน ดังนี้

1. ไปที่หน้าจอ การตั้งก่า -> เลือก ระบบเงินเดือน -> เลือก เมนูแฟ้ม -> เลือก ตั้งก่าอื่นๆ

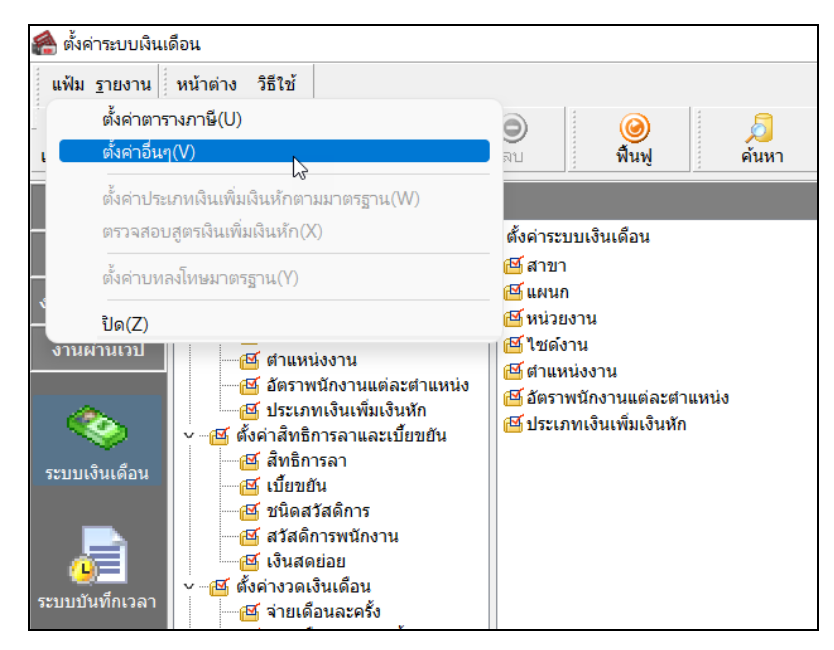

- 🙈 ตั้งค่าอื่นๆ  $\times$ แฟ้ม แก้ไข หน้าต่าง วิธีใช้ 💼 [ 🕄 0 ประกันสังค<mark>ม</mark> กองทุนสำรองฯกองทุนที่ 1 อัตรากองทุน จำนวนวันต่างๆ ลดหย่อนระหว่างปี วิธีบัดเศษ กองทุนสำรองเลี้ยงชีพกองทุนที่ 1 เงินหักเข้ากองทุนสามารถลดหย่อนภาษี ~ เลขที่ใบอนุญาตกองทุน 26/7 ตัวคุณอัตราต่อสัปดาห์เพื่อให้เป็นต่อเดือน ตัวคุณอัตราต่อวันเพื่อให้เป็นต่อเดือน 26 สากัดยอดเงินพนักงานสะสม ไม่สำกัด  $\sim$ ยอดเงินพนักงานสะสมไม่เกิน 0.00 สำกัดยอดเงินบริษัทสมทบ ไม่จำกัด  $\sim$ บริษัทสมทบไม่เกิน 0.00 🗸 บันทึก 🗙 ยกเล็ก แก้ไข
- 2. เลือก แถบกองทุนสำรองเลี้ยงชีพ -> ติ๊กที่ช่อง เงินหักเข้ากองทุนสามารถลดหย่อนภาษี

3. เมื่อเรียบร้อยแล้ว ทำการเรียกรายงาน 50ทวิ อีกครั้ง รายงานจะแสดงขอดเงินได้ถูกต้อง

| เช่น รางวัล ส่วนลด หรือประโยชน์ไดๆ เนื่องจากการส่งเสริมกา:<br>ในการประกวด การแข่งขัน การซิ่งโชค ค่าแสดงของนักแสดงสา<br>ท้าของ ค่าโฆษณา ค่าเข่า ค่าขนส่ง ค่าบริการ ค่าเปี้ยประกันวิน<br>6.อื่นๆ ( ระบุ) | ขาย รางวัด<br>ธาณะ ค่าจ้าง<br>าศภัย ฯลฯ                                  |                       |                   |
|----------------------------------------------------------------------------------------------------|--------------------------------------------------------------------------|-----------------------|-------------------|
|                                                                                                    | รวมเงินที่จ่ายและภาษีที่หักนำส่ง                                         | 150,000.00            | 4,900.67          |
| เ <b>งินที่จายเข่า</b> กบข./กลง./กองทุนลงเคราะหัครูโรงเรียนเอกชน                                                                                                    | บาท กองทุนประกันสังคม 2,250.00 บา                                        | ห กองทุนสารองเลียงชีพ | บา                |
| ผู้จ่ายเงิน (×) (1) หักภาษีณที่จ่าย () (2) ออกภา                                                                                                    | ษีให้ตลอดไป () (3) ออกภาษีให้ครั้งเดีย                                   | ว ()(4) อื่นๆให้      | ไระบุ             |
| คำเตือน ผู้มีหน้าที่ออกหนังลือรับรองการหักภาษี ณ ที่จ่าย                                                                                                    | ขอรับรองว่าข้อความและตัวเลขดังกล่าวข้างต้นถูกต้องตรงกับความจริงทุกประการ |                       |                   |
| ฝ่าฝืนไม่ปฏิบัติตามมาตรา 50 ทวิแห่งประมวล                                                                                                    | ลงชื่อผู้จ่ายเงิน                                                        |                       |                   |
| รัษฎากร ต้องรับโทษทางอาญาตามมาตรา 35                                                                                                    | นายสิระ นาวี                                                             | กิพจน์                | ประทับตรา         |
| แห่งประมวลรัษฎากร                                                                                                    | 30/12/25                                                                 | 53                    | นิติบุคคล (ถ้ำมี) |